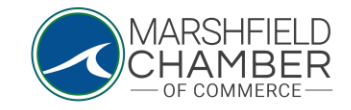

## **Registering for an Event**

## HOW TO: Register For an Event

- Go to <u>https://www.marshfieldchamber.org/</u>
- Under the "News and Events" tab, go to "Calendar"

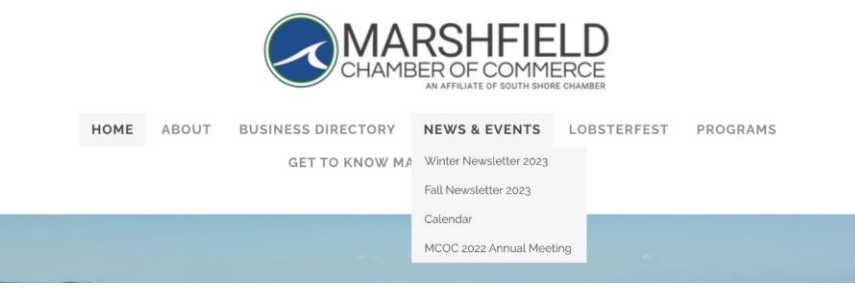

• Click on the event of your choosing, you will be redirected to the web page for the event

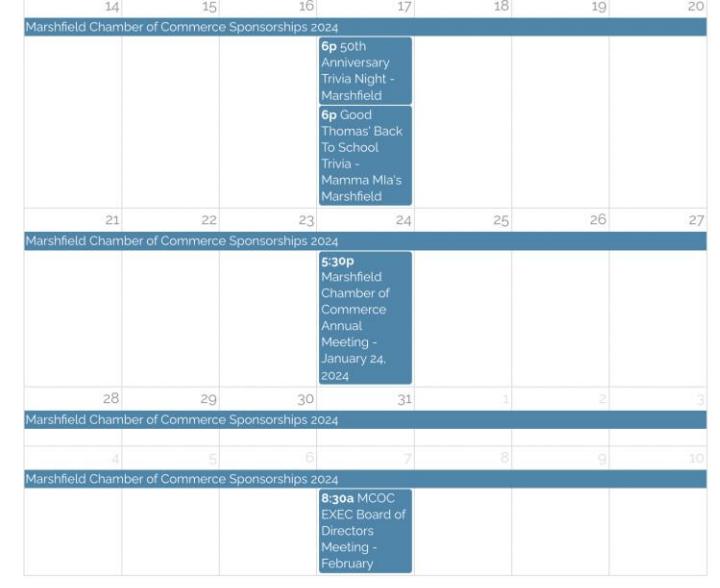

0

0

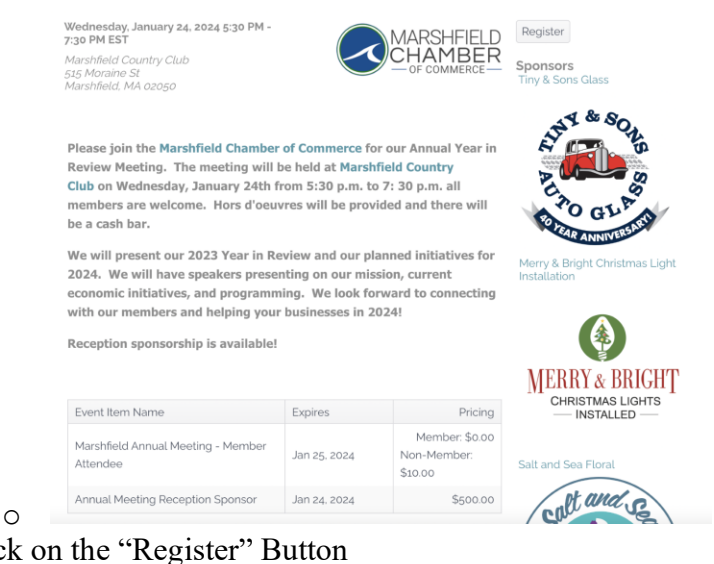

Click on the "Register" Button

0

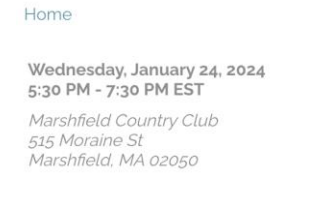

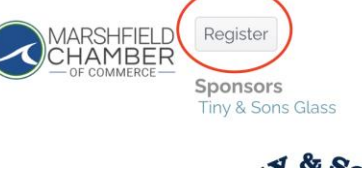

0 Once you are on the registration page, enter your Organization Name and input the • related profile on the tab below. This should populate the information associated with that profile. If not, input the required information in each blank box.

| Marshfield Chamb            | per of Commerce An     | nual Meeting - January 2 | 24, 2024  |         |                   |   |
|-----------------------------|------------------------|--------------------------|-----------|---------|-------------------|---|
| Wednesday, January 24, 2024 | 5:30 PM                |                          |           |         |                   |   |
| Registration Contact        | Registration Cont      | tact                     |           |         |                   |   |
| Select News<br>Attendees    | Organization Name *    | MCOC Test Profile        |           |         |                   |   |
|                             | Related Profile Lookup | None (0)                 |           |         |                   | Ŷ |
|                             | First Name *           |                          |           |         |                   |   |
|                             | Last Name *            |                          |           |         |                   |   |
|                             | Title                  |                          |           |         |                   |   |
|                             | Email *                |                          |           |         |                   |   |
|                             | Address                |                          |           |         |                   |   |
|                             |                        |                          |           |         |                   |   |
|                             |                        | City                     | State / P | rovince | Zip / Postal Code |   |
|                             |                        |                          | MA        | ~       |                   |   |
|                             |                        | Country                  |           |         |                   |   |
|                             |                        |                          |           |         |                   |   |

Once the information is filled out, go to the "Select Items" tab on the left hand side and • add the number of attendees per category by manually inputting the number or using the arrows on the side of the number box

| Select Items                                |                |               |                        |
|---------------------------------------------|----------------|---------------|------------------------|
| Name                                        | Price          | Quantity      | Total                  |
| Marshfield Annual Meeting - Member Attendee | \$0.00/\$10.00 | o             |                        |
| Annual Meeting Reception Sponsor            | \$500.00       | 0             |                        |
|                                             |                | (2 Available) |                        |
|                                             |                |               | Ø Cancel & Back Next > |

- 0
- Then, go to the "Attendees" tab on the left-hand side and input the information for each attendee using the "related profile" tab or input the information manually

| Attendee #1       |                   |   |
|-------------------|-------------------|---|
| Profile           | Select            | ~ |
| Organization Name | MCOC Test Profile |   |
| First Name        |                   |   |
| Last Name         |                   |   |
| Title             |                   |   |
| Email             |                   |   |

0

0

• Once the information is inputted, click the "Submit Registration" button

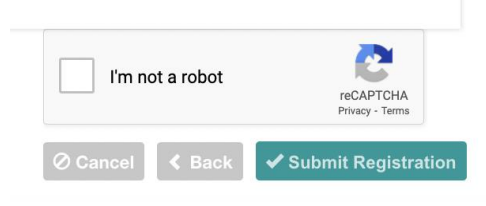

• You will receive a confirmation email to the email addresses you inputted